# Instruções para requerimentos de construção

Habitação - Solicitações de habitação online

Clicando o botão de acesso rápido no site da prefeitura, você deve clicar na opção:

Solicitação de Serviços da Habitação

| 🚯 Acessibilidade 🚓 Mapa do Site 🔒 Proteção de Dados 😤 Intranet | 🕒 Imprensa 🧜 🎯 💽                 |
|----------------------------------------------------------------|----------------------------------|
| RONDO<br>COMPONISSO COM A MUDANCA                              | islação Ouvidoria                |
| O que você procura?                                            |                                  |
| Exemplo: IPTU, Concurso                                        |                                  |
| IPTU Licitações NF Avulsa NFS-e Requerimentos Serviços         | riolerite                        |
| Alto Contraste A+ A-                                           | oria 🗩 SIC 🖼 Imprensa 🧗 💿 💶 😤 li |
| 🗲 Acesso Rápido                                                | ×                                |
| Soli                                                           |                                  |
| Solicitação de Serviços da Habitação                           |                                  |
| O que voce procura:                                            |                                  |
| Exemplo: IPTU, Concurso                                        | ٩                                |
|                                                                |                                  |
|                                                                |                                  |
| 🕈 / Carta de Serviços ao Cidadão                               |                                  |
| Carta de Serviços ao Cidadão                                   |                                  |
| Solicitação de Serviços da Habitação Novo                      | Busca de Servicos                |
| Responsável: Secretaria Municipal de Habitação e U 💦 o (SMHAU) | Palavra-chave                    |
| (#) online                                                     |                                  |
|                                                                | Ruccar                           |

CADASTRO

Após acessar o portal, deve clicar em Habitação -Solicitação de acesso para serviços da habitação.

Para o preenchimento do cadastro e solicitação de acesso ao sistema.

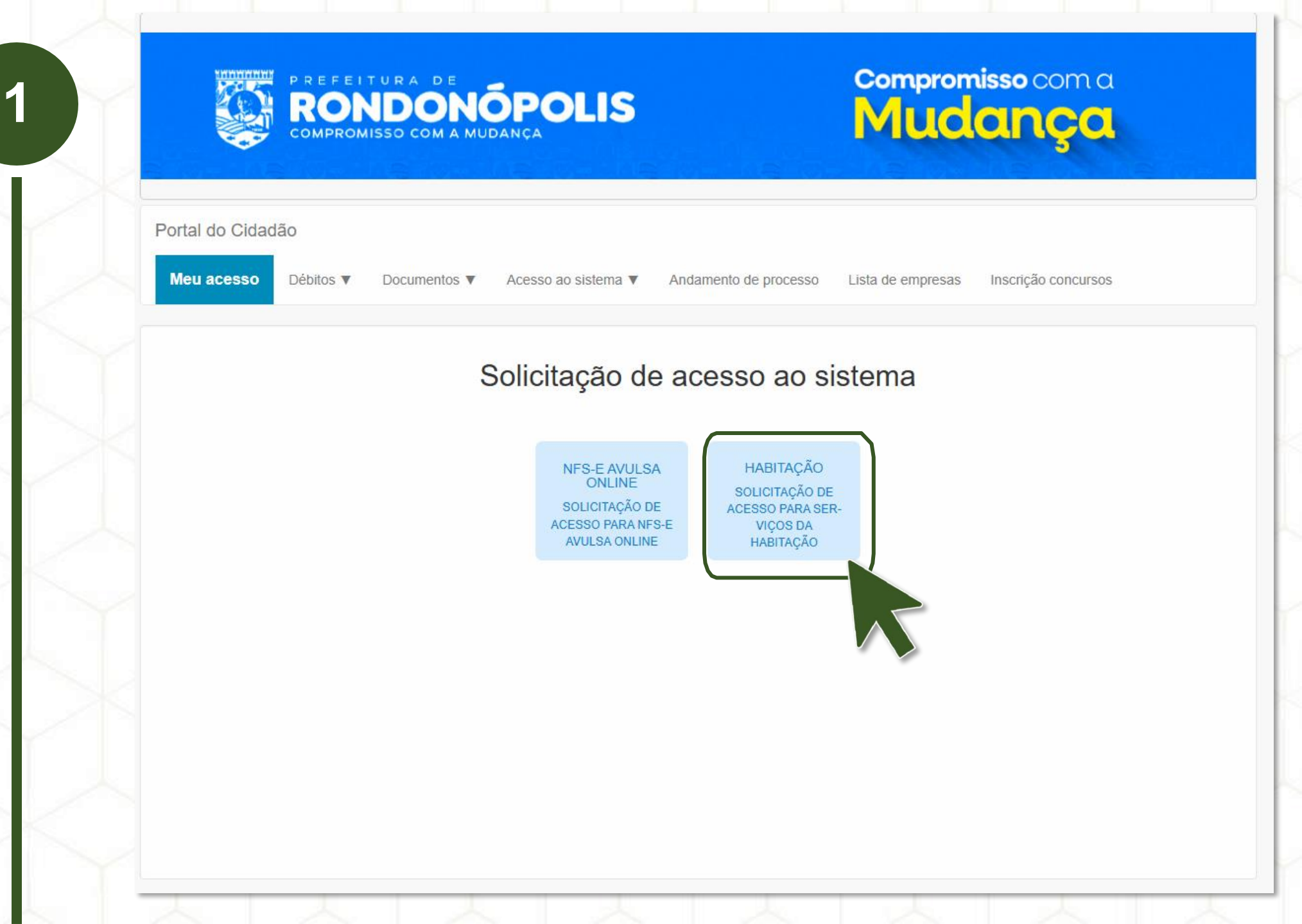

#### PREENCHIMENTO DO FORMULÁRIO

2

**Ob servação**: Para que o sistema efetive o cadastro, é necessário inserir um email válido, desta forma, será enviado um código no email para finalizar o processo.

**Ob servação**: No formulário deverá ser inserido as informações básicas para cadastro, em caso do profisisonal já estiver cadastrado no município, o sistema irá pular esta etapa

## Solicitação de acesso ao sistema

A Enviar

Informe o CPF do usuário solicitante:

Portal do

Meu ace

**:** 10

.24

| Сом       | Formulário de   | e cadastro do | solicitante |         |            |      |                  | 5        |      |
|-----------|-----------------|---------------|-------------|---------|------------|------|------------------|----------|------|
| Cidadão   | CPF             | Nom           | e*          |         |            |      |                  |          |      |
| sso Débit | Sexo*           | Naso          | imento*     | Tipo de | telefone*  | DDD* | Número*          | oncur    | ISOS |
|           | Selecione       | ·             |             | Sele    | cione 🗸    |      |                  |          |      |
|           |                 |               |             |         |            |      | Verificar e-mail |          |      |
|           | CEP*            |               | Estado      | D*      | Município* |      |                  |          |      |
| Informe ( |                 | Q Consultar   | Sele        | ecior 🗸 | Selecione  |      |                  | ~        |      |
|           | Bairro          |               |             |         |            |      |                  |          |      |
|           | Selecione       |               |             |         |            |      |                  | ~        |      |
|           | Logradouro      |               |             |         |            |      |                  |          |      |
|           | Pesquisar       |               |             |         |            |      |                  | <b>.</b> |      |
|           | Número          | Complemento   |             |         |            |      |                  |          |      |
|           | * Campos obriga | atórios       |             |         |            |      | ✓ Adicie         | onar     |      |

ACESSO

Deverá selecionar a opção de acesso 'Módulo Alvará de Construção Online -Profissionais'

3

A documentação é necessária para a aprovação do cadastro, qualquer documento fora do padrão esperado resultará no indeferimento. A representação não é obrigatória.

Após confirmação, o Profissional deverá aguardar o recebimento do email com o usuário e senha.

### Solicitação de acesso ao sistema

| Informe o CPF do usuário solicitante:        | C                                                                 |                                  |
|----------------------------------------------|-------------------------------------------------------------------|----------------------------------|
| Selecione uma das opções de acesso:          | Módulo Alvará de Construção Online - Profissiona                  | ais 3                            |
| Descrição:                                   | Perfil destinado aos Profissionais do Município pa<br>construção. | ra requerer licenças referente à |
| E-mail:                                      | ti                                                                | 0                                |
|                                              |                                                                   | Anexos do solicitante            |
| DOCUMENTO DE IDENT                           | IFICAÇÃO OFICIAL COM FOTO (RG/CIN ou CNH) - *OBRIG                | SATÓRIO - PESSOA FÍSICA          |
|                                              |                                                                   |                                  |
|                                              | Boletim de Cadastro Econômico (BCE)                               |                                  |
|                                              |                                                                   |                                  |
|                                              | Cópia do Contrato Social (CNPJ)                                   |                                  |
| +                                            |                                                                   |                                  |
|                                              |                                                                   |                                  |
| Deseja representar alguma pessoa ou empresa? |                                                                   |                                  |
| Não 🗸                                        |                                                                   |                                  |

# QUASE LÁ...

Após a solicitação, o profissional deverá aguardar o recebimento do e-mail de confirmação

| Operação realizada com sucesso.                                                                           |                                                                                                    |
|----------------------------------------------------------------------------------------------------|----------------------------------------------------------------------------------------------------|
|                                                                                                    |                                                                                                    |
| Solicitação de acesso ao sistema efetuada com sucesso. Você pode acompanhar sua soli-                     |                                                                                                    |
| citação através da opção "Consulta" do menu "Acesso ao sistema" informando o seu CPF. exos do solicitante |                                                                                                    |
| Fechar                                                                                                    |                                                                                                    |
|                                                                                                    | Solicitação de acesso ao sistema efetuada com sucesso. Você pode acompanhar sua soli-<br>citação através da opção "Consulta" do menu "Acesso ao sistema" informando o seu CPF.<br>Fechar |

Link para acessar o sistema após receber o usuário e senha

https://blue.rondonopolis.mt.gov.br/meuacesso

### CRIAÇÃO DO PROCESSO

Após acessar o sistema com o usuário e senha, deverá procurar pelo menu **Meus Protocolo**s

Na tela dos Meus Protocolos deverá clicar no botão de Adicionar

Irá ser apresentado uma tela para adicionar o **Assunto**, nele iremos consultar o tipo de requerimento referente aos serviços de construção

LEMBRETE: Será necessário digitar o nome do processo ou navegar para encontrar o requerimento desejado.

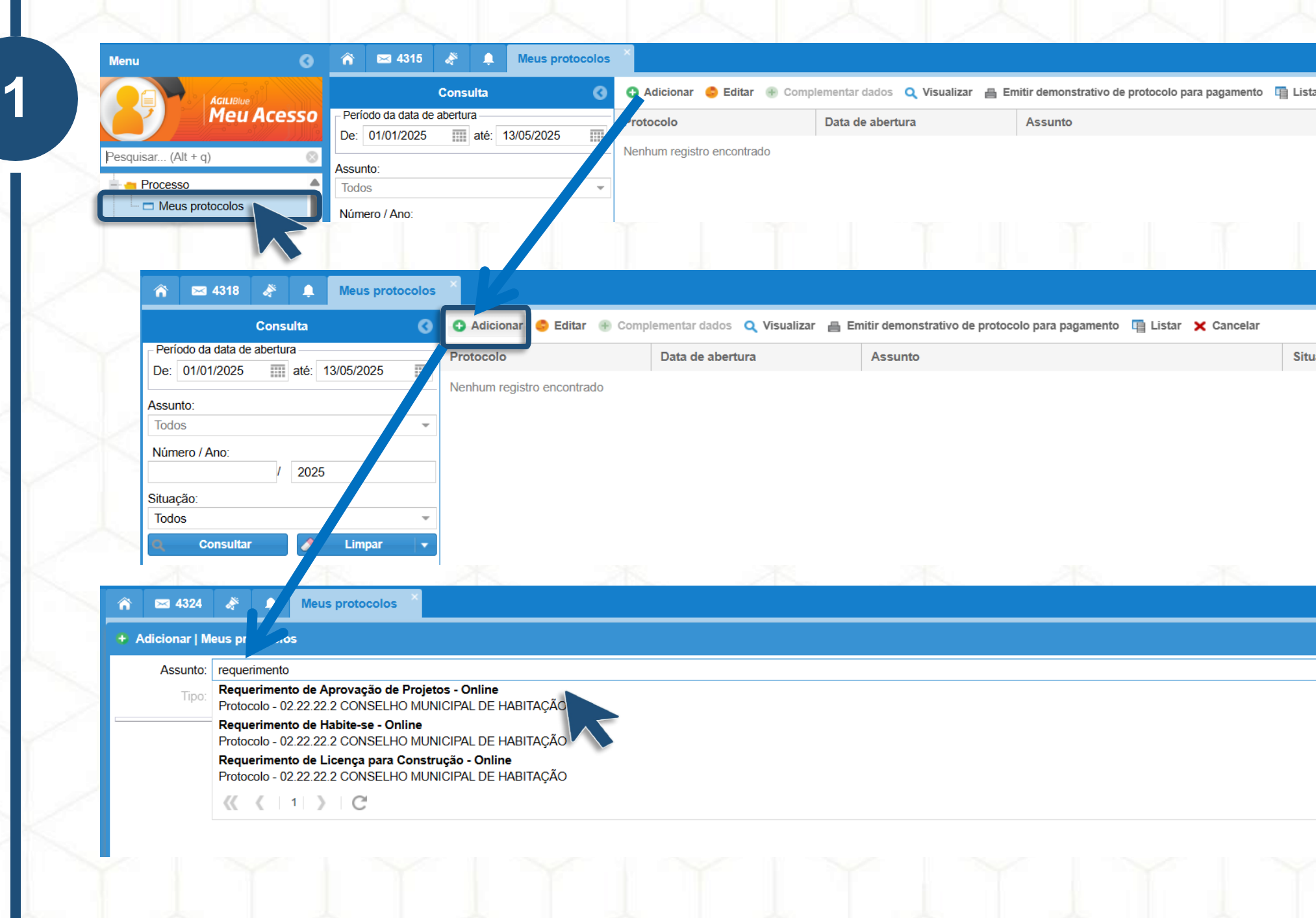

### PREENCHIMENTO E GERAÇÃO

Atenção: Após selecionar o tipo do processo, será necessário preencher todos os campos obrigatórios, começando pela Ficha Cadastral e seus Dados Complementares..

2

Cada tipo de **Processo** terá informações diferentes a serem preenchidas..

Após preenchimento do Complemento Cadastral, basta confirmar e seguir para anexar as documentações necessárias para o processo.

| Adicionar   Meus p | protocolos                                                        |
|--------------------|-------------------------------------------------------------------|
| Assunto: Req       | querimento de Aprovação de Projetos - Online - Protocolo          |
| Tipo: Prot         | tocolo                                                            |
| Dados gerais       | 0                                                                 |
| Data de cria       | iação: 13/05/2025                                                 |
| Descr              | crição: Helvetica ✓ B I Ц IT* T* II ▼ II ▼ II ▼ II ▼ II ▼ II ▼ II |
| Ficha cada         | aastral: Aprovação de Projetos - Externo Dados complementares     |
| Comp               | plemento cadastral - Processo                                     |
| Inforr             | rmações da ficha                                                  |
| Descri             | rição Valor                                                       |
| Classif            | ificação do Alvara                                                |
| Área d             | da Construção (m²)                                                |
| Compl              | lemento                                                           |
| Respo              | onsável Técnico(a)                                                |
| ISSQN              | N Eventual                                                        |
| 8                  |                                                                   |

### PREENCHIMENTO E GERAÇÃO

A documentação é obrigatória e deverá ser anexada para prosseguir com o processo

3

Após anexar a documentação, basta salvar o processo, desta forma irá gerar um protocolo e será recebido pela secretaria responsável.

> Basta acompanhar o processo na tela inicial de login

> Para atualizar, basta selecionar o botão no canto inferior esquerdo do sistema

|                           |             |           |               |                                                          |                    |                   | Novo docu       | mento | Reutiliza   | ar docume | nto 🤤 Exclu |
|---------------------------|-------------|-----------|---------------|----------------------------------------------------------|--------------------|-------------------|-----------------|-------|-------------|-----------|-------------|
| cumento                   | Тіро        | Identific | Data inclusão | Nome do arquivo                                          | Peça principal     | Situação da Asc'- | I               | Açõe  | es de assin | atura     | Documento   |
| resentar Projeto Arquite  | Comprovante |           |               |                                                          | Não                |                   | THIAGO PERE     | I_0   | <b>_</b>    | ٦         |             |
| resentar 01 via da ART    | Comprovante |           |               |                                                          | Não                |                   |                 | I_0   |             | ø         |             |
| SQN Anual do Profissio    | Comprovante |           |               |                                                          | Não                |                   | Energy Constant | I_0   | <b></b>     | ø         |             |
| ópia da Matrícula Atualiz | Comprovante |           |               |                                                          | Não                |                   |                 | I     | <b></b>     | ٦         |             |
| ermo de Plantio de Árvor  | Comprovante |           |               |                                                          | Não                |                   | THIAGU PERE     | 10    | <b>_</b>    | ٦         |             |
| ota de Alinhamento Com    | Comprovante |           |               |                                                          | Não                |                   | THIAGO PERE     | I go  | <b></b>     | r 🔁       |             |
|                           |             | 1         | Sucesso       |                                                          | 8                  |                   |                 |       |             |           |             |
|                           |             |           | Process       | so de N° 19640/2025 foi ci<br>lo de N° 19640/2025 foi ci | riado com sucesso. |                   |                 |       |             |           |             |

😮 Adicionar 🍥 Editar 🛞 Complementar dados 🔍 Visualizar 📇 Emitir demonstrativo de protocolo para pagamento 🖷 Listar 🗙 Cancelar

| Protocolo  | Data de abertura | Assunto                                 | Situação     |  |
|------------|------------------|-----------------------------------------|--------------|--|
| 19640/2025 | 13/05/2025       | Requerimento de Habite-se - Externo     | Em andamento |  |
| 19636/2025 | 07/05/2025       | Requerimento de Licença para Construção | Em andamento |  |
| 19635/2025 | 06/05/2025       | Requerimento de Licença para Construção | Em andamento |  |
|            |                  |                                         | S            |  |

### ACOMPANHAMENTO E PAGAMENTO

A disponibilização de DAMS, Alvarás e etc serão anexadas dentro do processo.

Para visualizar, é necessário clicar no processo e clicar no botão **Visualizar** 

Na área de **Anexo(s)** serão incluídos as DAM'S para pagamento e posteriormente os alvarás.

Então, o **Download** dos arquivos deverão ocorrer sempre visualizando o processo.

| 40/2025 13/05/2025 Requerimento de Habite-se - Externo Er<br>Fisualizar   Processo<br>Processo: 1964/02/2025 - Requerimento de Habite-se - Externo Protocolo<br>Assunto: Requerimento de Habite-se - Externo - Protocolo<br>Stuação: Em andamento Tipo: Protocolo<br>Muguia xox pdf O Download Remover Visualizar (somera<br>Extensão<br>pdf                                                                                                    |                               | e abertura | Assunto           |                     |                            | Situação                  |
|----------------------------------------------------------------------------------------------------|-------------------------------|------------|-------------------|---------------------|----------------------------|---------------------------|
| Isualizar   Processo       Protocalo:       19640/2025         Assunto:       Requerimento de Habite-se - Externo       Protocalo:       19640/2025         Assunto:       Requerimento de Habite-se - Externo - Protocolo       Image: Comparison - Protocalo       Image: Comparison - Protocolo         Stuação:       Em andamento       Image: Comparison - Protocolo       Image: Comparison - Protocolo         Image: Comparison - Protocolo       Image: Comparison - Protocolo       Image: Comparison - Protocolo         Image: Comparison - Protocolo       Image: Comparison - Protocolo       Image: Comparison - Protocolo         Image: Comparison - Protocolo       Image: Comparison - Protocolo       Image: Comparison - Protocolo         Image: Comparison - Protocolo       Image: Comparison - Protocolo       Image: Comparison - Protocolo         Image: Comparison - Protocolo       Image: Comparison - Protocolo       Image: Comparison - Protocolo         Image: Comparison - Protocolo       Image: Comparison - Protocolo       Image: Comparison - Protocolo         Image: Comparison - Protocolo       Image: Comparison - Protocolo       Image: Comparison - Protocolo         Image: Comparison - Protocolo       Image: Comparison - Protocolo       Image: Comparison - Protocolo         Image: Comparison - Protocolo       Image: Comparison - Protocolo       Image: Comparison - Protocolo         Image: Comparison -                                                                                                    | 13/05/2                       | 2025       | Requerimento de H | labite-se - Externo |                            | Em anda                   |
| Fistalizar   Processo       Protocolo:       19640/2025 - Requerimento de Habite-se - Externo       Protocolo:       19640/2025         Assunto:       Requerimento de Habite-se - Externo - Protocolo       Tipo:       Protocolo:         Situação:       Em andamento       Tipo:       Protocolo:         Image:       O Download       Remover       Q Visualizar (somento)         Image:       Extensão       pdf                                                                                                    |                               |            |                   |                     |                            |                           |
| Facualizar   Processo       Protocolo:       19640/2025 - Requerimento de Habite-se - Externo       Protocolo:       19640/2025         Assunta:       Requerimento de Habite-se - Externo       Tipo:       Protocolo         Situação:       Em andamento       Tipo:       Protocolo         Image:       Image:       Download       Remover       Visualizar (somento de materia)         Image:       Image:                                                                                                    |                               |            |                   |                     |                            |                           |
| Processe: 19640/2025 - Requerimento de Habite-se - Externo - Protocolo   Situação: Em andamento     Tipo: Protocolo     Image: Comparison of the set of the set of th |                               |            |                   |                     |                            |                           |
| Assunto: Requerimento de Habite-se - Externo - Protocolo Situação: Em andamento                                                                                                    | equerimento de Habite-se - E  | Externo    |                   | Protocolo: 196      | 40/2025                    |                           |
| Situação: Em andamento Tipo: Protocolo  Inserir O Download Remover Q Visualizar (somen Extensão pdf                                                                                                    | e Habite-se - Externo - Proto | ocolo      |                   |                     |                            |                           |
| Inserie Download Remover Visualizar (somenon)     AM guia xxx.pdf     Pdf                                                                                                    |                               |            |                   | Tipo: Prot          | tocolo                     |                           |
| AM guia xxx.pdf pdf                                                                                                    |                               |            |                   | O Inserir           | 🕽 Download 🛛 👄 Remover 🔍 🔍 | Visualizar (somente image |
| AM guia xxx pdf                                                                                                    |                               |            |                   | 7                   | Extensão                   |                           |
|                                                                                                    |                               |            |                   |                     | pdf                        |                           |
|                                                                                                    |                               |            |                   |                     |                            |                           |
|                                                                                                    |                               |            |                   |                     |                            |                           |
|                                                                                                    |                               |            |                   |                     |                            |                           |
|                                                                                                    |                               |            |                   |                     |                            |                           |
|                                                                                                    |                               |            |                   |                     |                            |                           |
|                                                                                                    |                               |            |                   |                     |                            |                           |
|                                                                                                    |                               |            |                   |                     |                            |                           |
|                                                                                                    |                               |            |                   |                     |                            |                           |
|                                                                                                    |                               |            |                   |                     |                            |                           |
|                                                                                                    |                               |            |                   |                     |                            |                           |
|                                                                                                    |                               |            |                   |                     |                            |                           |
|                                                                                                    |                               |            |                   |                     |                            |                           |
|                                                                                                    |                               |            |                   |                     |                            |                           |
|                                                                                                    |                               |            |                   |                     |                            |                           |
|                                                                                                    |                               |            |                   |                     |                            |                           |